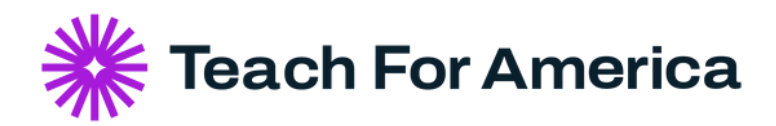

## **Corps Verification Letter Self-Serve Download**

How to download your personalized letter in minutes!

## Step 1: Login to your TFA Dashboard

Welcome

|                                  |                  | Secure        |
|----------------------------------|------------------|---------------|
| Email                            |                  |               |
| kathryneiizabethflores@gmail.com |                  |               |
| Password                         |                  |               |
|                                  |                  |               |
|                                  | Forgot password? | Forgot email? |
| Log In Rememb                    | ber me           |               |

## Step 2: Scroll the page until you see "Download Your Corps Verification Letter"

| Download Your Corps Verification Letter                                              |
|--------------------------------------------------------------------------------------|
| Download your official letter from TFA verifying that you successfully completed the |
| Corps! Download Your Letter >                                                        |

**Step 3:** Download your letter! It will open in a new window, where you may download and save to your files.

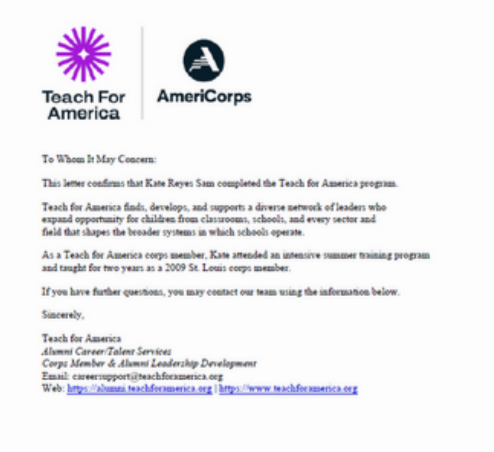

One Day, all children will have the opportunity to attain an equitable and excellent education. 25 Broadway, 12th Floor - New York, NY 10004 - P 212.279.2000 - F 646.279.4910 - www.tashformanica.org